Desen vo lvimento BM-1093 Versão 5 Release 15 Autor Sirlene Araújo

## Processo: Logística

#### Nome do Processo: Novos campos na impressão de etiquetas

# Motivação

Selecionar a Data de Fabricação e Data de Validade na tela Propriedades de Lote, nomomento da entrada da mercadoria para que as informações sejam impressas na etiqueta do produto.

## Acesso

Formulários

## Parâmetros

#### 1. Configurar Etiqueta

Associar os campos Data Fabricação e Data Validade para Produtos e Grades Produtos.

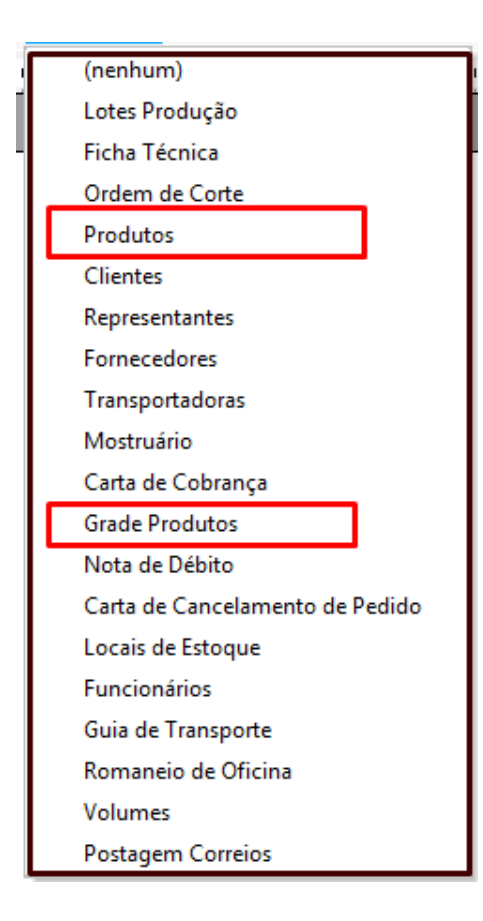

Os campos estão disponíveis para configuração da etique ta.

| Incluir Campo                             |                 | X        |
|-------------------------------------------|-----------------|----------|
| Escolha um campo do Ban<br>Grade Produtos | co de Dados:    |          |
| LOTES.LARGURA                             | Largura         |          |
| LOTES.DATA_FABRICA                        | Data Fabricacao |          |
| LOTES.DATA_VALIDADE                       | Data Validade   |          |
| LOTES.DATA_ENTRADA                        | Data Entrada    |          |
| LOTES.LOTEORIGEM                          | Loteorigem      |          |
| LOTES.COD_COR                             | Cod Cor         |          |
|                                           | a lei           | P I      |
|                                           | Incluir Campo   | Cancelar |

Configurar a etiqueta com os campos LOTES.DATA\_FABRICACAO e LOTES.DATA\_VALIDADE.

| PRODUTO:   | «COD_PRODUTO»           |
|------------|-------------------------|
| LOTE:      | «LOTE»                  |
| FAB. LOTE: | «LOTES.DATA_FABRICACAO» |
| VAL. LOTE: | «LOTES.DATA_VALIDADE»   |

#### 2. Configuração do Evento

Para que o sistema busque as informações do lote e depois imprima na etiqueta o evento deve ser configura do com os campos do lote. Na guia Logística, ligar os seguintes campos: Lote, Fechar Lote e Detalhes do Lote. Salvar configurações

| Lotes |             |                  |
|-------|-------------|------------------|
| Lote  | Fechar Lote | Detalhes do Lote |
|       | 0           | 0                |

## Entradas

Após digitar o código do produto e o lote, selecionar a tela Propriedades do Lote e selecionar Data de Fabricação e Data de Validade. Clicar em Selecionar

| 23                 |   |
|--------------------|---|
| Qtde itens         |   |
| Coleção            |   |
|                    | * |
| Data de Fabricação |   |
| 01/12/2014         | * |
| Data de Validade   |   |
| 31/12/2014         | ~ |
| Lote do fabricante |   |
|                    |   |

# Validação e Saída

Impressão da etiqueta com as informações Data de Fabricação e Data de Validade.

| PRODUTO:   | 0000001    |  |
|------------|------------|--|
| LOTE:      | 123        |  |
| FAB. LOTE: | 01/12/2014 |  |
| VAL. LOTE: | 31/12/2014 |  |

Millennium Network Av. Francisco Matarazzo, 1500, Ed. New York, 20º Andar - Barra Funda - 05001-100 - São Paulo - SP Tel.: 55 11 2114-1700 www.millennium.com.br